# **JUST Connect and Video Conferencing**

## Create and Conduct an Appointment with a person in custody – NCAT

| Schedules Account                                                           | Contact       | s Suppo        | rt            |         |              |          |         |            |          | ₩ Rich   | ard Gomes  |
|-----------------------------------------------------------------------------|---------------|----------------|---------------|---------|--------------|----------|---------|------------|----------|----------|------------|
| REEN, Brett - J                                                             | ohn Me        | orony C        | c             |         |              |          |         |            |          | SAVE     | PPOINTHENT |
| genda                                                                       |               |                |               |         |              |          |         |            |          |          |            |
| opointment type                                                             | ,             | fode           |               |         | Purpose      |          |         |            |          |          |            |
| Correctional Assessment                                                     | v             | Video          |               | v       | Assess       | ment     |         | ~          |          |          |            |
| SAVE AS DEFAULT                                                             | ) What doe    | s this mean?   |               |         |              |          |         |            |          |          |            |
| ttendees & Time                                                             |               | Date           | Fro           | 2m      | То           |          |         |            |          |          |            |
| SOMES, Richard                                                              | ~             | 1/04/20        | па т          | 1:30 em | 13           | :00 pm   |         |            |          |          |            |
| 00ME5. Richard Vill                                                         | \$ 324587     |                |               |         | Nibbe ALS ~  |          | r       | ubbo ALS 🗠 |          |          |            |
| L GREEN, Bratt MIN                                                          | 125498        | Co             | metional Imma | ste J   | ohn Marony ( | c        | ,       | ury.       |          |          |            |
| + ADD ATTENDEE 101<br>opplithent Notes<br>ese will be attached to the notif | roretino Serv | ipes required? | intment.      |         |              |          |         |            |          |          |            |
|                                                                             | 10:15 am      | 10:30 am       | 10:15 am      | 1000 am | 116 am       | 11:30 am | 104E am | 12:00 pm   | 12:16 pm | 12:30 pm | 12:48 pm 0 |
| Wednesday, TI April                                                         |               |                |               |         |              |          |         |            |          |          |            |
| Wednesday, 11 April<br>GOMES, Richard                                       |               |                |               |         |              |          |         |            |          |          |            |
| Wednecday, 11 April<br>GOMES, Richard<br>> Dubbo ALS                        | •             |                |               |         |              |          |         |            |          |          | •          |

As NCAT staff you can use JUST Connect to make AVL appointments with a person incustody. This will allow you to book appearances for inmates to attend an NCAT proceeding at a scheduled date and time.

#### **Appointment status**

- Appointments requested earlier than one business day in advance will be automatically accepted by JUST Connect.
- Appointments for next business day requested before 3pm will be automatically scheduled by JUST Connect.
- Appointments for next business day requested after 3pm, or appointments requested for the same business day, are considered last minute requests and will NOT be automatically scheduled. These requests will be in 'Pending' status and require a Correctional Services Officer or Juvenile Justice Officer to review and then Accept or Decline the appointment

#### Inmate transfers – Appointment cancellations

JUST Connect will automatically cancel a JUST Connect appointment if the inmate is transferred to another Correctional Centre. If the appointment is cancelled NCAT will be notified by email at the time. Once the appointment is cancelled it will be necessary for another JUST Connect appointment to be made.

### Creating a 'Professional Appointment' using JUST Connect

# **JUST Connect and Video Conferencing**

Create and Conduct an Appointment with a person in custody – NCAT

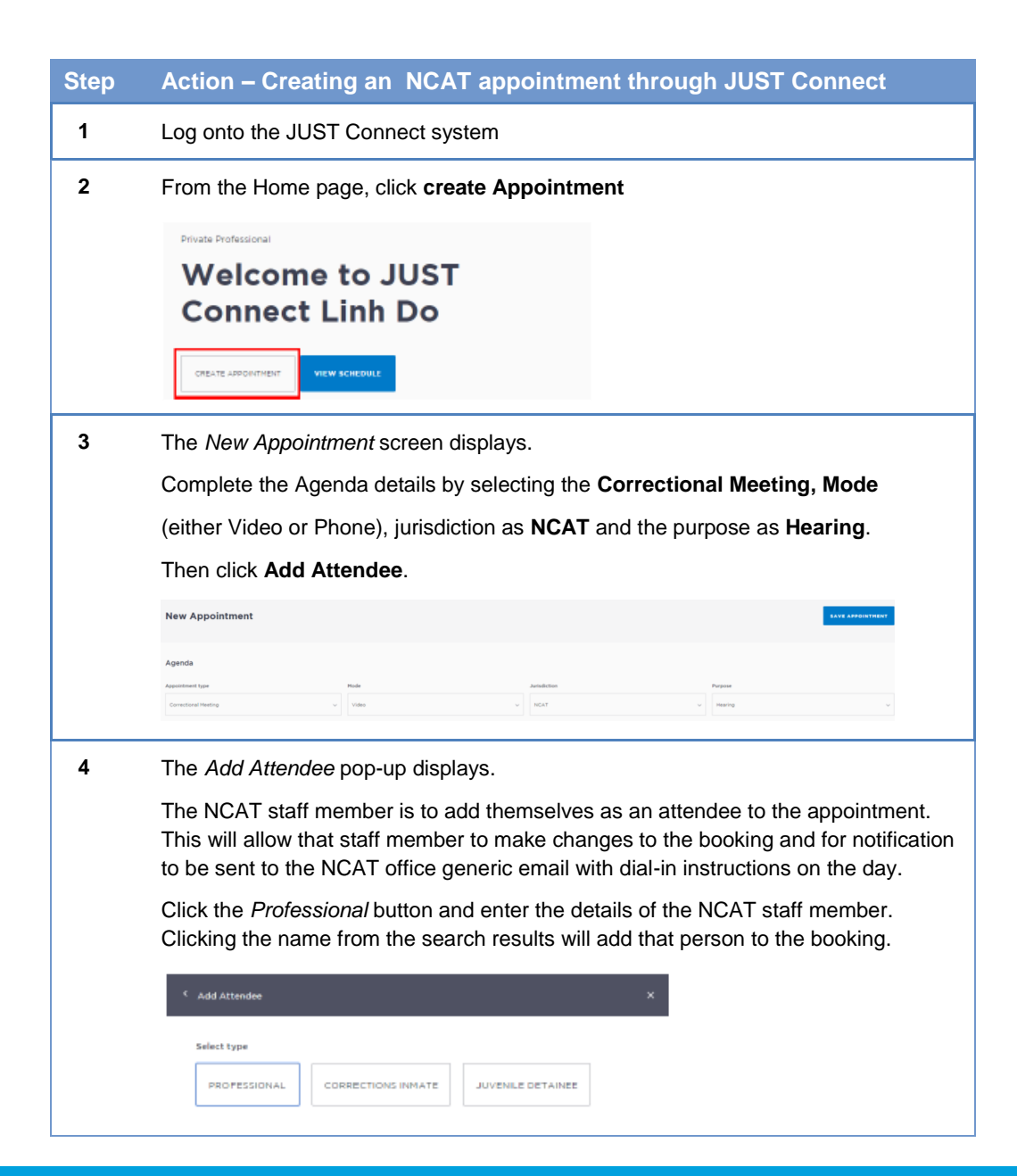

### Step Action – Creating an NCAT appointment through JUST Connect

5 The attendee has been added.

Click Add Attendee until you have added all attendees to the appointment.

Ensure that the required inmate has also been added to the appointment by repeating step 4 but by clicking *Corrections Inmate* and entering the MIN of the required inmate.

NOTE: The inmate will only be available for the times entered. At the scheduled appointment end time the inmate will need to leave the AVL suite.

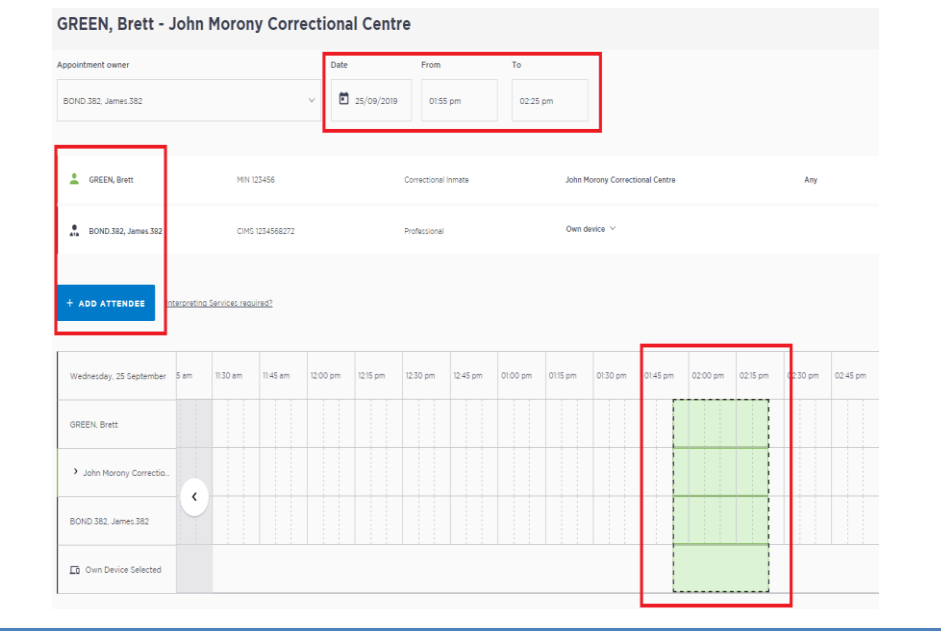

6 If required, enter any appointment notes into the **Appointment Notes** field. These will be visible to all attendees and noted on the appointment reminders.

Once you have completed all the details, click Save Appointment.

The appointment will now display in the schedule. Attendees will be notified of the appointment by email.